No separador "Pessoal"

| Mais Ritmo                                            |                                                             |              |                                                                                                    |            |              |      |       |      |     |   |     |      |   |   |   | 10  | - leaf |
|-------------------------------------------------------|-------------------------------------------------------------|--------------|----------------------------------------------------------------------------------------------------|------------|--------------|------|-------|------|-----|---|-----|------|---|---|---|-----|--------|
| Şistema Editar Recursos Humanos Ges                   | tão CRM Comercial Suporte Con                               | tabilidade 🚺 | en limobilizado Letras Supervisor ControlDoc Tabelas                                                                                                    | Anii       | ses Janel    | is A | uda 👘 |      |     |   |     |      |   |   |   |     |        |
| 19970930010<br>199898888899700                        | 16462888 (5)<br>16668888                                    | 8 • G        | Contra de Teuroansis Cedato de Teuroansis Cedato de Funcionarios Horas otras e faitas de Funcionarios Introdução autoritas de Faitas a Funcionários Balanço Social de Funcionarios Magas Balanço Social |            | <u> 9 19</u> | 51 🚍 |       | 3 10 | 원 🥖 | 8 | , g | il.e | 2 | ø | 9 | 1.5 | 22     |
| MaisRitmo                                             | Analises Gerais<br>@_Ecol do Both                           | 8            | Recibos de Vencimentos     Emissão automática de Recibos de Vencimentos     Mapas habituais                                                                                                    |            |              | 5    |       |      |     |   |     |      |   |   |   |     |        |
| Opples Apends Nevegador Snapshot Mensagens Procurar : | Hedicina no Trabalho<br>O Ecception<br>Basan Accessa Tabaho | <u>8</u>     | Recibos Diversos     Outros Proficsionals     Recibos de Outros Rendimentos     Despesia                                                                                                    |            |              | 8    |       |      |     |   |     |      |   |   |   |     |        |
| HaisRitmo2013                                         | O headed 2021                                               |              | Transferências Bancárias     Pagamentos de Contribuições                                                                                                    | sine<br>Ar | *            |      |       |      |     |   |     |      |   |   |   |     |        |
| a i i Kocintas<br>i i Menu<br>i i i Satema            | O Hente & Lisbaha                                           | -            | Férias<br>Faltas                                                                                                    | •          |              | 8    |       |      |     |   |     |      |   |   |   |     |        |
| Recursos Humanos     Centila                          | Procuras                                                    | 2            | Monitor de Lançamento de Horas Extra e Faltas de Funcionários                                                                                                    |            |              |      |       |      |     |   |     |      |   |   |   |     |        |
| 8 GRM Conercial<br>9 Suporte<br>8 Contabilidade       | Proces per referènce                                        |              | Assistente de E-mail                                                                                                    |            |              |      |       |      |     |   |     |      |   |   |   |     |        |
| 🗄 🍙 Pessoal                                           | C TATE O                                                    |              | Processos Internos 🛞                                                                                                    |            |              |      |       |      |     |   |     |      |   |   |   |     |        |

"Gestão de funcionários"

| 👟 Mais Ritmo                                                  |                                                                 |              |                                                                                                    |     |          |        |      |   |     |     |   |      |      |     |   | The | - Joh | 9 2  |
|---------------------------------------------------------------|-----------------------------------------------------------------|--------------|----------------------------------------------------------------------------------------------------|-----|----------|--------|------|---|-----|-----|---|------|------|-----|---|-----|-------|------|
| Sistema Editar Recursos Humanos Gest                          | io CRM Comercial Suporte Conta                                  | bilidade Pes | scal Imobilizado Letras Supervisor ControlDoc Tabelas                                                                                                    | Ani | lises    | anelas | Ajud | 2 |     |     |   |      |      |     |   |     |       |      |
|                                                               |                                                                 |              | Contra de Tesouraia<br>Contra de Tesouraia<br>Cadator de Funcionários<br>Horas entras e faitas de Funcionários<br>Introdução automítica de Faitas a Funcionários<br>Balanço Social de Funcionários<br>Balanço Social de Funcionários |     | - 4      |        | 3    |   | -0. | 평 순 | 8 | 2.03 | lite | 2 . | F | 9   | • 8   | 1 72 |
| MaisRitmo                                                     | Analises Gerais<br>@- Parel de lizete                           | 3 d<br>20    | Recibos de Vencimentos<br>Emissão automática de Recibos de Vencimentos<br>Mapes habituais                                                                                                    |     |          |        |      |   |     |     |   |      |      |     |   |     |       |      |
| Cooples Agends<br>Nevepador Sinapubot Mensagens<br>Procurar : | Hedicina no Trabalho<br>O Eccionica<br>Interna Acalenta Trabaha |              | Recibos Diversos<br>Outros Profissionais<br>Recibos de Outros Rendimentos<br>Despesas                                                                                                    |     |          | 1      | 8    |   |     |     |   |      |      |     |   |     |       |      |
| PlaisRitmo2013<br>Pavantos                                    | O beiteko 2027<br>Minhas Actividades                            | Z            | Transferências Bancárias<br>Pagamentos de Contribuições                                                                                                    | 4   | ntarioy. |        |      |   |     |     |   |      |      |     |   |     |       |      |
| B J Menu<br>B J Selema                                        | O Herze de Indate                                               |              | Férias<br>Feitas                                                                                                    | •   |          |        |      |   |     |     |   |      |      |     |   |     |       |      |
| a coste                                                       | Procuras                                                        | 2.           | Monitor de Lançamento de Horas Extra e Faltas de Funcionários                                                                                                    |     |          |        |      |   |     |     |   |      |      |     |   |     |       |      |

Na nova janela, no separador "Classificação" confirmar os dados da Fidelidade

| ome                 |                 |                 |                 | Número                      |                 | Statu           | s              | -           | Opcões deste Ecră   |
|---------------------|-----------------|-----------------|-----------------|-----------------------------|-----------------|-----------------|----------------|-------------|---------------------|
| Bvira Cristina Peix | oto Andrade     |                 | 6               |                             | 9 📧             | Activ           | /0             |             |                     |
| Dados Oficiais e B  | ancários        |                 |                 |                             |                 |                 |                |             | Ordenados           |
| Dados Principais    | Vencimentos     | Classificação   | Remuneraçõe     | s Historial                 | Observaçõe      | es l            | Balanço Social |             | Recibos Diversos    |
| Categ               | oria III Traba  | ihador de Limpe | za              | <b>a</b>                    | Concelho        | o Odiv          | velas          | 1           | 😁 Férias            |
| Có                  | digo NORMAL     |                 |                 | Nº d                        | o Bairro Fisca  | 852             | 3              |             | 😎 Dias Acrescidos   |
| Profissão [         | Encar           | regado de limpe | za e de trabalt | 8                           | Secção          | o Adr           | ninistrativo   |             | Imprimir            |
| Habilitaç           | ões 2º Ciclo do | Ensino Básico ( | Ensino Prepara  | <ul> <li>Nível d</li> </ul> | le Qualificação | 0 1             |                |             | Datais Pagos        |
| Curso (Habiitaçõe   | es Mapa Trab.)  | 2º CL ENS BAS   |                 | Zona p/                     | ded. ret. IRS   | S C             |                |             | Simulação Custos    |
| Local de Trab       | aho Lisboa      |                 |                 | Obs.                        | Mapa Trabalho   | 0               |                |             | Cadastro            |
| Situação Profissi   | onal Trabalhad  | or por conta de | outrem          | • Ce                        | entro Analítico | Adm             | ninistrativo   |             | Balanco Social      |
| Inst.Reg.Colec      | tiva RCM - Tra  | balhadores Adm  | nistrativos     |                             | Ref. Interna    | 001             |                |             | 2 Processados Texto |
| Aplicabilidade IR   | RCT 🔢           |                 |                 | Turno a                     | que pertence    | e 1             |                |             | Procession Texto    |
|                     |                 |                 |                 | Códig                       | po Seguradora   | <sup>a</sup> 10 | 011            |             | Assistente          |
| Regime duração b    | rab. Tempo Co   | mpleto          |                 | •                           | Seguradora      | <sup>a</sup> Fi | idelidade Com  | panhia de S | Seguros S.A.        |
|                     |                 |                 |                 | -                           | Nº da Apólice   | A               | T69999999      |             |                     |
| Hor                 | ário Sede       |                 | 1               |                             |                 |                 |                |             |                     |

## Depois de confirmar os dados acima

No separador "Pessoal" – "Mapas habituais"

| 👟 Mais Ritmo                                     |                                    |          |                                                                                                    |           |        |              |       |    |        |          |       |       | 15 | - 8    |
|--------------------------------------------------|------------------------------------|----------|----------------------------------------------------------------------------------------------------|-----------|--------|--------------|-------|----|--------|----------|-------|-------|----|--------|
| Sistema Editar Recursos Humanos Gest             | ao CRM Comercial Suporte Contabil  | lidade 🔰 | Pessoal Imobilizado Letras Supervisor ControlDoc Tabelas                                                                                                    | Anál      | ies įs | nelas        | Ajuda |    |        |          |       |       |    |        |
| 1992 90 9 3 0 0 10<br>11 9 2 9 2 8 2 8 2 9 2 9 3 |                                    | • •      | Contas de Tesouraria     Gestão de Funcionários     Codatoto de funcionários     Horas estras e faitas de Funcionários     Introdução automítrica de Faitas a Funcionários     Balanço Social de Funcionários     Mapas Bálanço Social |           |        | 9 <b>8</b> 1 | 3 -   | 31 | 2 99 a | <u>8</u> | ice i | . ~ 1 | 0  | • 8° 3 |
| a                                                | Analises Gerais                    | 3        | Recibos de Vencimentos<br>Emissão automática de Recibos de Vencimentos                                                                                                    |           |        | 5            | R.    |    |        |          |       |       |    |        |
| MaisRitmo                                        | Qu Painel de Bordo                 | 1        | 🖞 Mapas habitul y                                                                                                    |           |        |              |       |    |        |          |       |       |    |        |
| Opçiles Agenda<br>Neveçador Snapshot Mensagens   | Medicina no Trabalho<br>O Eccentra | 8        | Reciber Diverso     Outros Profissionais     Reciber de Clatros Rendimentos                                                                                                    |           |        | 8            |       |    |        |          |       |       |    |        |
| Charles -                                        | Begata Acdemis Trataba             |          | Despesas                                                                                                    |           |        |              |       |    |        |          |       |       |    |        |
| MaisRitmo2013                                    | O Balaxies 2052                    |          | Transferências Bancárias     Pagamentos de Contribuições                                                                                                    | dan<br>Ar |        |              |       |    |        |          |       |       |    |        |
| B Recentes                                       | Minhas Actividades                 | -81      | Féries                                                                                                    |           |        |              |       |    |        |          |       |       |    |        |
| 🗄 🍙 Sotena                                       | O Hostarda Inkeho                  |          | Faltas                                                                                                    |           |        | 8            |       |    |        |          |       |       |    |        |
| 🗟 🍙 Recursos Humanos                             | Procuras                           |          | Monitor de Lançamento de Horas Estra e Faltas de Funcionários                                                                                                    | -         |        |              |       |    |        |          |       |       |    |        |
| e i Gonzo<br>e i CNM Conercial<br>e i Suporte    | Procura por referência             |          | Assistente de E-mail                                                                                                    | -         |        |              |       |    |        |          |       |       |    |        |
| E Pessoal                                        | Procurar por nº de Pat             | 1        | Processos Internos &                                                                                                    |           |        |              |       |    |        |          |       |       |    |        |

| <del>m</del>                               |
|--------------------------------------------|
|                                            |
| m                                          |
| •                                          |
|                                            |
| imir o Quadro de Pessoar para o mapa de se |
|                                            |
|                                            |

| Ficheiro de Pesso | al Mapas Mensais                                | Seg. Social                         | Suporte Magnético p/S.S.   | Reabos     |        |
|-------------------|-------------------------------------------------|-------------------------------------|----------------------------|------------|--------|
| Mapa de Lig       | ação à Contabilidade                            |                                     |                            | a u        | stagem |
| Quadro o          | le Pessoal para o M                             | lapa de Segur                       | os                         | ~ (        | ×      |
| 2                 | Ordena por:<br>Companhia de s<br>Companhia de s | eguros e apólici<br>eguros, apólici | ce]<br>e e estabelecimento | Voltar     |        |
|                   | Data inic                                       | ial para o mapa                     | 01.01.2012                 | Impressã   |        |
|                   | Data fir                                        | hal para o mapa                     | 31.01.2012                 | gesenhad   | a      |
|                   | Filtro às Remuneraç                             | ões de recibos                      |                            | 😨 Previsão |        |

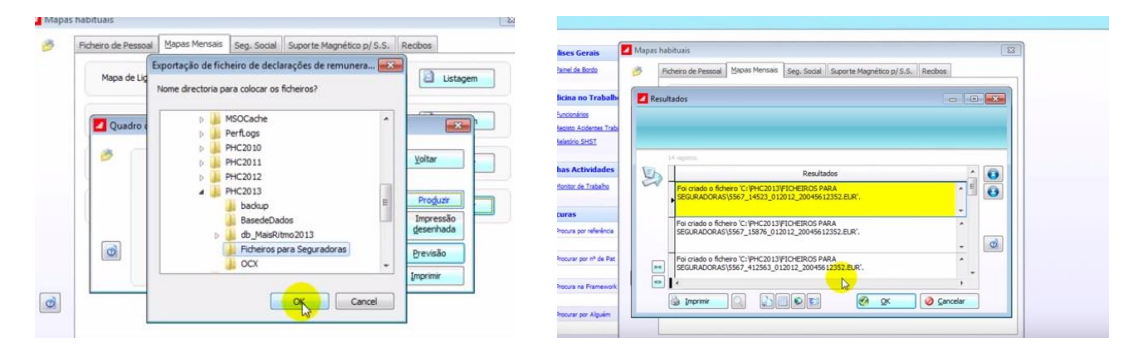

| Organize 👻 🛄 Open 👻 | New folder                           |                   |          | · ·  |      |
|---------------------|--------------------------------------|-------------------|----------|------|------|
| Favorites           | Name                                 | Date modified     | Туре     | Size |      |
| E Desktop           | 5567_14523_012012_20045612352.etf)   | 1/27/2012 3:52 PM | EUR File |      | 1 KB |
| 😹 Downloads         | 5567_15876_012012_20045612352.eu     | 1/27/2012 3:52 PM | EUR File |      | 1 KB |
| Secent Places       | 5567_74123_012012_20045612352.eur    | 1/27/2012 3:52 PM | EUR File |      | 1 KB |
| JE FILMES           | 3567_74125_012012_20045612352.eur    | 1/27/2012 3:52 PM | EUR File |      | 1 KB |
|                     | 3567_74236_012012_20045612352.eur    | 1/27/2012 3:52 PM | EUR File |      | 1 KB |
| Jubraries           | i 5567_75236_012012_20045612352.eur  | 1/27/2012 3:52 PM | EUR File |      | 1 KB |
| Documents           | i 5567_85236_012012_20045612352.eur  | 1/27/2012 3:52 PM | EUR File |      | 1 KB |
| J Music             | 3567_412563_012012_20045612352.eur   | 1/27/2012 3:52 PM | EUR File |      | 1 KB |
| Pictures            | 5567_7531268_012012_20045612352.eur  | 1/27/2012 3:52 PM | EUR File |      | 1 KB |
| Videos              | 5567_8523654_012012_20045612352.eur  | 1/27/2012 3:52 PM | EUR File |      | 1 KB |
|                     | 5568_14345_012012_20045612352.eur    | 1/27/2012 3:52 PM | EUR File |      | 1 KB |
| Computer            | 5569_123654_012012_20045612352.eur   | 1/27/2012 3:52 PM | EUR File |      | 1 KB |
| Local Disk (C:)     | 5569_147852_012012_20045612352.eur   | 1/27/2012 3:52 PM | EUR File |      | 1 KB |
| Vetwork             | 5569_12515151_012012_20045612352.eur | 1/27/2012 3:52 PM | EUR File |      | 1 KB |

Para o mês agosto/2015 - deveria criar o ficheiro 1011000000000AT699999990815.eur

O nome do ficheiro a enviar para Fidelidade deve ser composto por: SEG + APOL + Data (MMAA), com extensão .EUR.

O código SEG é o código da Seguradora – 1011 - no caso da Fidelidade Companhia de Seguros, S.A.

O código APOL é o número de apólice (tem 20 posições).

Note-se que o número de apólice deverá ser formatado com zeros à esquerda para compor os 20 algarismos, e não poderá conter caracteres especiais  $\backslash / : * ? " < >$ .

Espero ter contribuído para usar cada vez mais e de forma mais produtiva o carregamento das folhas de férias

## **Sérgio Pires**

Assessor Rede Comercial | Dinamizador Medinet ADN

DCM Norte | Dir. Reg. Nordeste